## PROSEDUR KONFIRMASI DAN VERIFIKASI DATA MABA RPL ANGKATAN 2022

- 1. Melaksanakan login pada laman https://pmb.ppns.ac.id
- 2. Scroll ke bawah, cari jalur RPL, klik button warna hijau-registrasi ulang

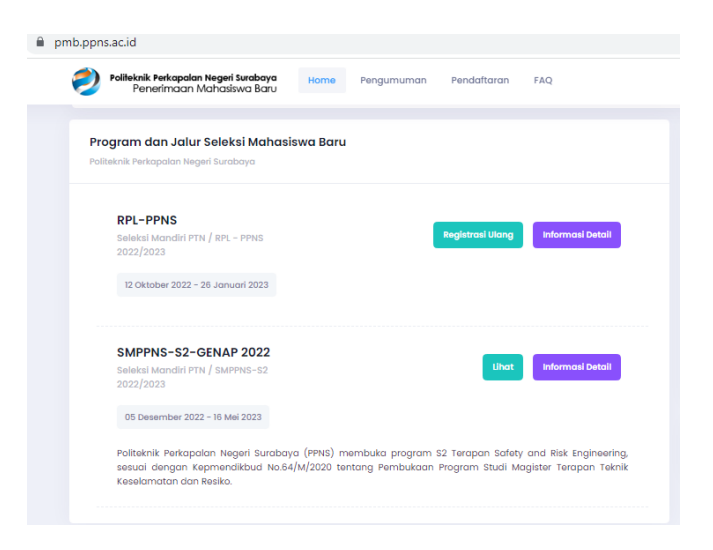

3. Klik lagi registrasi ulang warna biru

| Politeknik Perkapalan Negeri Surabaya<br>Penerimaan Mahasiswa Baru | Home Pengumuman                                              | Pendaftaran FAQ                                                                 | Hi,                        |
|--------------------------------------------------------------------|--------------------------------------------------------------|---------------------------------------------------------------------------------|----------------------------|
| Jalur RPL-PPNS<br>Tahun Akademik 2021/2022                         |                                                              |                                                                                 |                            |
| 🕐 Informasi 🗮 Jadwal 🐚                                             | Ketentuan 🖹 Biaya Per                                        | ndaftaran 🖋 Informasi Tes                                                       | 🙎 Registrasi 🖺 Pengumuman  |
| ☑ Saya telah n<br>pada jalu                                        | nembaca dan memahar<br>Ir pendaftaran <b>RPL-PPNS</b><br>Reg | ni semua syarat dan ketentua<br>Politeknik Perkapalan Negeri S<br>Istrasi Ulang | n yang berlaku<br>urabaya. |
|                                                                    | _                                                            |                                                                                 |                            |

4. Melaksanakan pengisian Konfirmasi Camaba, kemudian simpan

| Politeknik Perkapalan Negeri Surabaya<br>Penerimaan Mahasiswa Baru | Home   | Pengumuman | Pendaftaran | FAQ |  |  |  |
|--------------------------------------------------------------------|--------|------------|-------------|-----|--|--|--|
|                                                                    |        |            |             |     |  |  |  |
| Download Template Berkas                                           |        |            |             |     |  |  |  |
|                                                                    |        |            |             |     |  |  |  |
| 📔 Konfirmasi Kelanjutan Pendaftaran                                |        |            |             | >   |  |  |  |
| Konfirmasi Camaba (* wajib diisi)                                  |        |            |             |     |  |  |  |
| Pilih Konfirmasi Camaba                                            |        |            |             | ~   |  |  |  |
| Alasan Tidak Lanjut (mohon diisi jika tidak lanju                  | t)     |            |             |     |  |  |  |
|                                                                    |        |            |             |     |  |  |  |
|                                                                    |        |            |             |     |  |  |  |
|                                                                    |        |            |             |     |  |  |  |
|                                                                    |        |            |             |     |  |  |  |
|                                                                    |        |            |             |     |  |  |  |
|                                                                    |        |            |             | 11  |  |  |  |
|                                                                    |        |            |             | _   |  |  |  |
|                                                                    | Simpan |            |             |     |  |  |  |

5. Melaksanakan koreksi isian data, data yang wajib diisi harus terisi semua, kemudian simpan

| Politeknik Perkapalan Neger<br>Penerimaan Mahasi | <b>i Surabaya</b> Horr<br>iswa Baru | ne Pengumuma | n Pendaftaran | FAQ |     |
|--------------------------------------------------|-------------------------------------|--------------|---------------|-----|-----|
| Pilih Tanggal                                    |                                     |              |               |     |     |
| Pendidikan Wali                                  |                                     |              |               |     |     |
| Pilih Pendidikan Wali                            |                                     |              |               |     | ~   |
|                                                  |                                     |              |               |     |     |
| 🔋 Konfirmasi Kelanjutan P                        | endaftaran                          |              |               |     | >   |
| Konfirmasi Camaba (* wajib diisi                 | )                                   |              |               |     |     |
| Lanjut                                           |                                     |              |               |     | × ~ |
| Alasan Tidak Lanjut (mohon diisi                 | jika tidak lanjut)                  |              |               |     |     |
|                                                  |                                     |              |               |     |     |
|                                                  |                                     |              |               |     |     |
|                                                  |                                     |              |               |     |     |
|                                                  |                                     |              |               |     |     |
|                                                  |                                     |              |               |     |     |
|                                                  |                                     |              |               |     | /i  |
|                                                  |                                     |              |               |     |     |

6. Jika data sudah betul semua dan terisi 100%, klik finalisasi warna hijau

|                                          |                          |                          |                  |                             | Pendidikan Wali                                     |  |
|------------------------------------------|--------------------------|--------------------------|------------------|-----------------------------|-----------------------------------------------------|--|
|                                          |                          |                          |                  |                             | Pilih Pendidikan Wali                               |  |
|                                          |                          |                          |                  | _                           | 📔 Konfirmasi Kelanjutan Pendaftaran                 |  |
| Status Pendaftaran : Passed Confirmation |                          |                          |                  |                             | Konfirmasi Camaba (* wajib diisi)                   |  |
|                                          |                          |                          |                  |                             | Lanjut                                              |  |
| No Pendaftaran · 2                       | 21520000                 | 6                        |                  |                             | Alasan Tidak Lanjut (mohon diisi jika tidak lanjut) |  |
| No. Pendaltaran . 2                      |                          |                          |                  |                             |                                                     |  |
| Group                                    | Wajib                    | Diisi                    | Kosong           | Diisi(%)                    |                                                     |  |
| Sroup<br>Data Pribadi                    | <b>Wajib</b><br>21       | Diisi<br>21              | Kosong<br>0      | Diisi(%)                    |                                                     |  |
| Group<br>Data Pribadi<br>Data Orang Tua  | <b>Wajib</b><br>21<br>19 | <b>Diisi</b><br>21<br>19 | Kosong<br>0<br>0 | Diisi(%)                    |                                                     |  |
| Froup<br>Data Pribadi<br>Data Orang Tua  | <b>Wajib</b><br>21<br>19 | Diisi<br>21<br>19        | Kosong<br>0<br>0 | <b>Diisi(%)</b> 100 100 100 | Simpon                                              |  |

7. Berikutnya download Formulir Registrasi Mahasiswa Baru, koreksi datanya, bubuhkan materai 10.000 dan tanda tangan, upload

| Download Berkas                                                                | > |
|--------------------------------------------------------------------------------|---|
| Download Template Berkas                                                       |   |
|                                                                                |   |
| 📔 Verifikasi Data Mahasiswa Baru                                               | > |
| Surat Pernyataan Verifikasi Data (* wajib diisi)<br>Choose File No file chosen |   |
|                                                                                |   |
| Simpon                                                                         |   |
|                                                                                |   |

8. Selesai